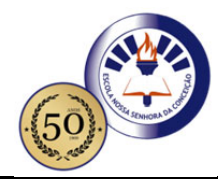

## ESCOLA NOSSA SENHORA DA CONCEIÇÃO

Rua Guaraná, Quadra E 11, Nº 01 - Ouro Preto - Olinda - PE Telefax.: 3429 4772 - escola ensc@uol.com.br - www.enscweb.com.br

### Educando de perto para você ir mais longe!

## ORIENTAÇÕES - PLATAFORMA DA PH

#### Prezados Pais e Educandos:

Informamos que o sistema PH, na sua estrutura pedagógica agrega o livro físico + a plataforma digital, onde serão disponibilizados exercícios semanais, conhecidos como os PHs.

Dessa forma, solicitamos que os estudantes se cadastrem, seguindo as orientações.

1º - Acesse o link ao lado: https://somosid.com.br/login

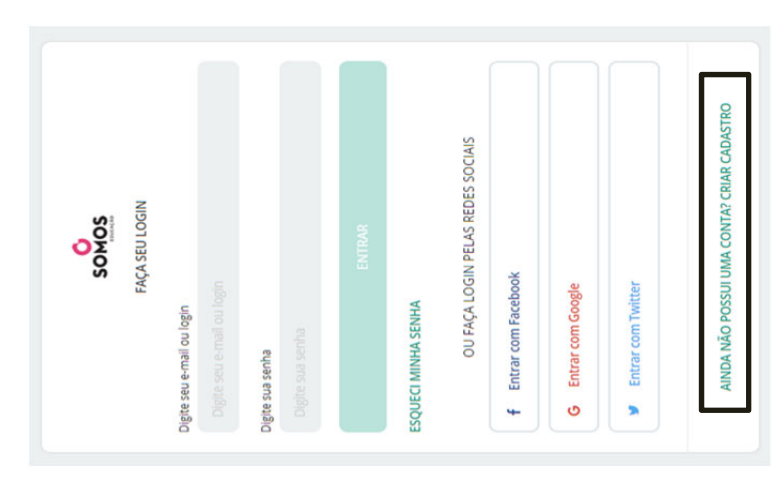

2º - Clique no na opção:

# [ Ainda não Possui uma conta? Criar cadastro ]

3º - Na próxima etapa cadastre o código que recebeu da escola:

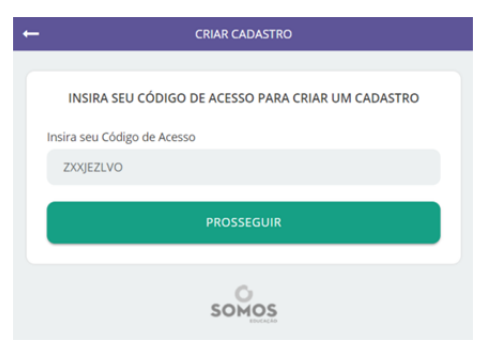

### 4º - Essa etapa é só confirma os dados da sua turma:

 Caso mostre uma série errada não continue com o cadastro;

Exemplo: Você é 6º ano A e apareceu 8º ano A. - Caso mostre uma turma diferente da sua, pode confirmar os dados e continuar o cadastro. Depois informe ao setor de informática da escola para que o mesmo altere sua turma.

Exemplo: Você é 6º ano A e apareceu 6º ano B.

| 0!    |
|-------|
| DADOS |
|       |
|       |
|       |
|       |
| 0     |
|       |
|       |
|       |
|       |
|       |

| ora cadastre seu Nome Completo e e-mail.       | CRIAR CADASTRO                                                                            |  |  |
|------------------------------------------------|-------------------------------------------------------------------------------------------|--|--|
| precisa usar um e-mail que funcione, pois será | erá                                                                                       |  |  |
|                                                | Nome completo                                                                             |  |  |
|                                                | Rebeca Rafaela da Silva Lins                                                              |  |  |
|                                                | Digite seu e-mail                                                                         |  |  |
|                                                | rebecarlins@gmail.com                                                                     |  |  |
|                                                | E-mail disponível para uso!                                                               |  |  |
|                                                | Confirme seu e-mail                                                                       |  |  |
|                                                | rebecariins@gmail.com                                                                     |  |  |
|                                                | <ul> <li>Li e concordo com os <u>Termos de uso e Políticas de Privacidade</u>.</li> </ul> |  |  |
|                                                | PROSSEGUIR                                                                                |  |  |
|                                                | somos                                                                                     |  |  |
|                                                |                                                                                           |  |  |
| astre sua senha:                               | <b>Alteração de senha</b><br>Digite abaixo uma nova senha                                 |  |  |
|                                                | Escolha uma nova senha                                                                    |  |  |
|                                                |                                                                                           |  |  |
|                                                |                                                                                           |  |  |
|                                                | Digite sua nova senha<br>Confirme uma nova senha                                          |  |  |

7º - Agora você precisa ativar sua conta, abra seu e-mail e execute o procedimento abaixo:

| Principal                                                                                                | Q                                                                                        |                                                                                                    |                                                        | ← ● SomosiD<br>somosid.com.br                                                                                                    |
|----------------------------------------------------------------------------------------------------|------------------------------------------------------------------------------------------|----------------------------------------------------------------------------------------------------|--------------------------------------------------------|----------------------------------------------------------------------------------------------------|
| Promoções<br>Mais escolhidos<br>no-reply<br>[pH Sis] Confirmação de at<br>Olá, Rebeca Rafaela da Silva I | <mark>15:34 موتعام 15:34 موتعام 15:34 موتعام 15:34 موتعام 15:34 موتعام 15: Tudo ک</mark> | Olá, Rebeca Rafaela da Silva<br>Tudo bem?<br>Seu cadastro para usar todos os se<br>digitais relacionados ao material do 3<br>PH está quase concluído. Para ace<br>nossas plataformas digitais, basta ci<br>Inik abaixo e ativar a sua conta | a Lins!<br>rviços<br>Sistema<br>esar<br>Alcar no<br>a. | Parabéns!<br>Seu cadastro foi ativado com<br>sucesso!<br>Agora é só fazer login com seu<br>usuário e senha!<br>ENTENDI E QUERO FAZER<br>LOGIN |

- Para baixar o PLURALL pesquise no Google Play por [ PLURALL ] e depois instale o aplicativo:

C : C : Plurall EDUMOBI Educação DESINSTALAR ABRIR - Ou acesse a plataforma da PH pelo seu navegador usando o link abaixo:

## https://somosid.com.br/login